## Hvordan kommer EASY-A karakterlister til Elevplan.

Når A466 (Karakterlister) bestilles i EASY-A kan man vælge, at sende dem til Elevplan. Lærerne kan herved afgive karakterer på listerne i Elevplan.

Vigtigt: Feltet " Medtag Elevplan" skal sættes til "J"

Bemærk at der også er mulighed for at sætte "Offentliggørelsesdato".

Det er en forudsætning, at der er registreret lærer på *skolefag på hold* eller på *Fagfordelingen*, ellers ved EASY ikke hvilken lærer karakterlisten skal "afleveres" hos.

Husk at du har mulighed for at vælge papirudskriften fra i bestillingen.

På karakterlisteoversigten har du mulighed for at slette lister, hvis du har fået bestilt noget forkert. Når lister slettes her, fjernes de også fra Elevplan. Sørg altid for at der kun ligger aktuelle og korrekte lister til lærerne

## Det er også på

karakterlisteoversigten du kan følge med i, om/hvornår der er afgivet karakterer på alle lister. Det er kolonnen yderst til højre, hvor der vil stå J, når der er registreret karakterer på listen.

| 10 | dul 🖉           | 466                                                                                                    | Navn% Kara                                                                             | kterlister                  | Central grp. ELEV Lokal grp.                                                         | 1. Rediger 2. Bestil                                                                                                    |  |  |  |  |  |  |  |
|----|-----------------|----------------------------------------------------------------------------------------------------|----------------------------------------------------------------------------------------|-----------------------------|--------------------------------------------------------------------------------------|----------------------------------------------------------------------------------------------------|--|--|--|--|--|--|--|
|    |                 | Besk                                                                                                    | rivelse% Kara                                                                          | kterlister                  | Jobtype UDSKRIFT                                                                     | 3. Ryd 4. Hjælp                                                                                                    |  |  |  |  |  |  |  |
| C  |                 |                                                                                                    | (2E3) A                                                                                |                             |                                                                                      |                                                                                                    |  |  |  |  |  |  |  |
| u  | enere           | ແຼບວາ                                                                                                    | V/FII Avariu                                                                           | elet                        |                                                                                      |                                                                                                    |  |  |  |  |  |  |  |
|    | Printer         |                                                                                                    | print24                                                                                |                             |                                                                                      |                                                                                                    |  |  |  |  |  |  |  |
|    | UdskriftsServer |                                                                                                    | adm16 Print udskrift                                                                   |                             |                                                                                      |                                                                                                    |  |  |  |  |  |  |  |
|    | Sortering       |                                                                                                    | Efternavn, Fo                                                                          | Efternavn, Fornavn, CPR-nr. |                                                                                      |                                                                                                    |  |  |  |  |  |  |  |
|    |                 | Jobnr.                                                                                                    | 969561                                                                                 | Jobstatus                   | Antal kopier 1<br>Print udskrift<br>PR-nr.<br>Bestrillingstidspunkt 11.01.2013 13:31 | •                                                                                                    |  |  |  |  |  |  |  |
|    |                 | Aform                                                                                                    | mininger                                                                               |                             | 11.01.2010 10.01                                                                     | <u> </u>                                                                                                    |  |  |  |  |  |  |  |
|    | Tv.             | . AfgAshist                                                                                                    | Ingninger<br>skolefag                                                                  | Værdi                       | Info                                                                                 | Beskrivelse<br>Niveau for skolefag                                                                                                    |  |  |  |  |  |  |  |
|    | Tv.             | . Afg <b>Å sfi</b><br>Niveau, :<br>Hold                                                                                       | inginger<br>skolefag                                                                   | Værdi                       | Info                                                                                 | Beskrivelse<br>Niveau for skolefag<br>Hold                                                                                                    |  |  |  |  |  |  |  |
|    | Tv.             | Afg <b>Åinsf</b><br>Niveau, :<br>Hold<br>Aktivitets                                                                           | skolefag                                                                               | Værdi                       | Info                                                                                 | Beskrivelse<br>Niveau for skolefag<br>Hold<br>Aktivitetsafdeling                                                                                                    |  |  |  |  |  |  |  |
|    | Tv.             | Afg <b>Åløfsfi</b><br>Niveau, :<br>Hold<br>Aktivitets<br>Karakter:                                                            | afdeling<br>skala                                                                      | Værdi                       |                                                                                      | Beskrivelse<br>Niveeu for skolefag<br>Hold<br>Aktivitetsafdeling<br>Karakterskala                                                                                                    |  |  |  |  |  |  |  |
|    | Tv.             | Afg <b>Åørsfi</b><br>Niveau, :<br>Hold<br>Aktivitets<br>Karakter:<br>Karakter                                                 | skolefag<br>skolefag<br>skala                                                          | Værdi                       |                                                                                      | Beskrivelse<br>Niveau for skolefag<br>Hold<br>Aktivitetadleling<br>Karakterskala<br>Karakterskala                                                                                                    |  |  |  |  |  |  |  |
|    | Tv.             | Afg <b>Åørisfi</b><br>Niveau, s<br>Hold<br>Aktivitets<br>Karakters<br>Karakteri<br>Evaluerir                                  | anginger<br>skolefag<br>skala<br>type                                                  | Værdi                       |                                                                                      | Beskrivelse<br>Niveau for skolefag<br>Hold<br>Aktivitetsafdeling<br>Karakterskala<br>Karaktertype<br>Evalueringsform                                                                                                    |  |  |  |  |  |  |  |
|    | Tv.             | Afg <mark>Abrish</mark><br>Niveau, :<br>Hold<br>Aktivitets<br>Karakteri<br>Evaluerir<br>Opdel S1                              | skolefag<br>safdeling<br>skala<br>type<br>rgsform<br>rG/GST                            | Værdi                       |                                                                                      | Beskrivelse<br>Niveau for skolefag<br>Hold<br>Aktivitetsafdeling<br>Karakterskala<br>Karaktertype<br>Evalueringsform<br>Opdel STA/GST                                                                                                    |  |  |  |  |  |  |  |
|    |                 | AfgAbrish<br>Niveau, :<br>Hold<br>Aktivitets<br>Karakter<br>Evaluerin<br>Opdel S1<br>Udelad C                                 | skolefag<br>skolefag<br>skala<br>type<br>ngsform<br>TA/GST                             | Værdi<br>%                  |                                                                                      | Beskrivelse<br>Niveau for skolefag<br>Hold<br>Aktivitetsaldeling<br>Karakterskala<br>Karaktertype<br>Evalueringsform<br>Opdel STA/GST<br>Udelad CPR-nr. fra udskriften                                                                           |  |  |  |  |  |  |  |
|    | Tv.             | Afgfðiðfiff<br>Niveau, :<br>Hold<br>Aktivitets<br>Karakteri<br>Evaluerir<br>Opdel S1<br>Udelad C<br>Udelad C                  | angginger<br>skolefag<br>skala<br>type<br>rA/GST<br>:PR-nr.<br>:PR-løbenr              | Værdi<br>22<br>N<br>N<br>N  | Info                                                                                 | Beskrivelse<br>Niveau for skolefag<br>Hold<br>Aktivitetsafdeling<br>Karakterskala<br>Karaktertype<br>E valueringsform<br>Opdel STA/GST<br>Udelad CPR-nr. fra udskriften<br>Udelad CPR-høbenr                                                     |  |  |  |  |  |  |  |
|    |                 | Afg <b>Ablist</b><br>Niveau, :<br>Hold<br>Aktivitets<br>Karakter<br>Evaluerin<br>Opdel S1<br>Udelad C<br>Udelad C<br>Medtag B | anglinger<br>skolefag<br>skala<br>type<br>ragsform<br>rA/GST<br>:PR-Iøbenr<br>Elevplan | Værdi<br>%<br>N<br>N<br>N   | Info                                                                                 | Beskrivelse<br>Niveau for skolefag<br>Hold<br>Akrivitetsarideling<br>Karakterskala<br>Karakterskala<br>Karaktertype<br>Evalueringsform<br>Opdel STA/GST<br>Udelad CPR-in: fra udskriften<br>Udelad CPR-inbenr<br>Skal nydannede karakterlister m |  |  |  |  |  |  |  |

| 04 | 321 B                                  | Atsætning                                                                                                    | nov 2011                                                                                                    | 147-11                                                                                                    |                                                                                                    |                                                                                                    |                                                                                                    |                                                                                                    |                                                                                                    |
|----|----------------------------------------|----------------------------------------------------------------------------------------------------|----------------------------------------------------------------------------------------------------|----------------------------------------------------------------------------------------------------|----------------------------------------------------------------------------------------------------|----------------------------------------------------------------------------------------------------|----------------------------------------------------------------------------------------------------|----------------------------------------------------------------------------------------------------|----------------------------------------------------------------------------------------------------|
| 04 |                                        | CONTRACTOR OF A CONTRACTOR OF A CONTRACTOR OF A CONTRACTOR OF A CONTRACTOR OF A CONTRACTOR OF A CONTRACTOR OF A |                                                                                                    | nniaii                                                                                                    | hhlall                                                                                                    | MDT                                                                                                    | GST                                                                                                    |                                                                                                    | N                                                                                                    |
| 04 | 322 A                                  | Dansk.                                                                                                    | nov 2011                                                                                                    | hh1a11                                                                                                    | hh1a11                                                                                                    | MDT                                                                                                    | GST                                                                                                    |                                                                                                    | N                                                                                                    |
| 04 | 322 A                                  | Dansk                                                                                                    | nov 2011                                                                                                    | hh1a11                                                                                                    | hh1a11                                                                                                    | SKR                                                                                                    | GST                                                                                                    |                                                                                                    | N                                                                                                    |
| 04 | 323 A                                  | Engelsk                                                                                                    | nov 2011                                                                                                    | hh1a11                                                                                                    | hh1a11                                                                                                    | MDT                                                                                                    | GST                                                                                                    |                                                                                                    | N                                                                                                    |
| 04 | 323 A                                  | Engelsk                                                                                                    | nov 2011                                                                                                    | hhta11                                                                                                    | hh1a11                                                                                                    | SKR                                                                                                    | GST                                                                                                    |                                                                                                    | N                                                                                                    |
| 04 | 327 B                                  | Inter øko                                                                                                    | nov 2011                                                                                                    | hh1a11                                                                                                    | hh1a11                                                                                                    | MDT                                                                                                    | GST                                                                                                    | [                                                                                                    | N                                                                                                    |
| 04 | 330 C                                  | Samfundstag                                                                                                    | nov 2011                                                                                                    | hh1a11                                                                                                    | hh1a11                                                                                                    | MDT                                                                                                    | GST                                                                                                    | 1                                                                                                    | N                                                                                                    |
| 04 | 334 B                                  | Tysk forts                                                                                                    | nov 2011                                                                                                    | hh1a11                                                                                                    | hh1a11                                                                                                    | MDT                                                                                                    | GST                                                                                                    |                                                                                                    | N                                                                                                    |
|    | 041<br>043<br>044<br>044<br>044<br>044 | 04822 A<br>04823 A<br>04823 A<br>04827 B<br>04827 B<br>04830 C<br>04834 B                                       | 04822 A Dansk<br>04823 A Engelsk<br>04823 A Engelsk<br>04827 B Inter øko<br>04830 C Samfundsfag<br>04834 B Tysk forts | 04822 A Dansk nov 2011   04823 A Engelsk nov 2011   04823 A Engelsk nov 2011   04827 B Inter alko nov 2011   04830 C Samèundsfag nov 2011   04834 B Tysk forts nov 2011 | 04822 A Dansk nov 2011 hh1a11   04823 A Engelsk nov 2011 hh1a11   04823 A Engelsk nov 2011 hh1a11   04823 A Engelsk nov 2011 hh1a11   04823 A Engelsk nov 2011 hh1a11   04827 B Inter alko nov 2011 hh1a11   04830 C Sam/undsfag nov 2011 hh1a11   04834 B Tysk forts nov 2011 hh1a11 | 04822 A Dansk nov 2011 kh1a11 kh1a11   04823 A Engelsk nov 2011 kh1a11 kh1a11   04823 A Engelsk nov 2011 kh1a11 kh1a11   04823 A Engelsk nov 2011 kh1a11 kh1a11   04827 B Inter ako nov 2011 kh1a11 kh1a11   04830 C Sam/undstag nov 2011 kh1a11 kh1a11   04834 B Tysk forts nov 2011 kh1a11 kh1a11 | 04822 A Dansk nov 2011 Nh1a11 Nh1a11 SKR   04823 A Engelsk nov 2011 Nh1a11 Nh1a11 Nh1a11 Nh1a11   04823 A Engelsk nov 2011 Nh1a11 Nh1a11 Nh1a11 SKR   04823 A Engelsk nov 2011 Nh1a11 Nh1a11 Nh1a11 Nh1a11 Nh1a11 Nh1a11 Nh1a11 Mh1a11 MDT   04830 C Samfundsfag nov 2011 Nh1a11 Nh1a11 Mh1a11 Mh1a11 MDT   04834 B Tysk forts nov 2011 Nh1a11 Nh1a11 Mh1a11 Mh1a11 | 04822 A Dansk nov 2011 hh1a11 hh1a11 SKR GST   04823 A Engelsk nov 2011 hh1a11 hh1a11 MDT GST   04823 A Engelsk nov 2011 hh1a11 hh1a11 MDT GST   04823 A Engelsk nov 2011 hh1a11 hh1a11 SKR GST   04827 B Interako nov 2011 hh1a11 hh1a11 MDT GST   04830 C Samfundstag nov 2011 hh1a11 hh1a11 MDT GST   04834 B Tysk forts nov 2011 hh1a11 hh1a11 MDT GST | 04822 A Dansk nov 2011 Nh1a11 Hh1a11 SKR GST   04823 A Engelsk nov 2011 Nh1a11 Hh1a11 MDT GST   04823 A Engelsk nov 2011 Nh1a11 Hh1a11 MDT GST   04823 A Engelsk nov 2011 Nh1a11 Hh1a11 SKR GST   04827 B Inter øko nov 2011 Nh1a11 Hh1a11 MDT GST   04830 C Samfundsfag nov 2011 Nh1a11 Hh1a11 MDT GST   04834 B Tysk førts nov 2011 Nh1a11 Hh1a11 MDT GST |